| 나이트에 오신 것을 환영합니다. | <ul> <li>◎ 정보수정</li> <li>○ 마이페이지</li> <li>고객센터 (02) 582 -7570</li> </ul> |
|-------------------|--------------------------------------------------------------------------|
|                   | 장남시간 월 - 금 AM 09.00 - PM 06.00<br>점심시간 12:00 - 13:00<br>토요일, 일요일, 공휴일 휴무 |
|                   | <br>입금계좌 무통장입금<br>422001-04-145818(국민은행)                                 |
| 3. 마이페이지 클릭       |                                                                          |
|                   |                                                                          |
|                   |                                                                          |

1

| 전국도임의도신증<br>Korea Insurance Medical Associati | 7년<br>ion |      |     | 로그아웃       | 마이페이지 장바구니 상담        | 실 |
|-----------------------------------------------|-----------|------|-----|------------|----------------------|---|
| 인증원소개                                         | 자격시험안내    | 원서접수 | 자료실 | 커뮤니티       | 취업정보                 |   |
|                                               |           | 1.   | 1   | MEMBERSHIP | LOGIN                |   |
|                                               |           | 5    |     |            | 예비02님,<br>무응 강사드립니다. |   |

| 1. 인증원 홈페이지 | 접속 ( <u>www.hirachung.co.kr</u> ) |
|-------------|-----------------------------------|
| 2. 로그인      |                                   |
| 2. 로그인      |                                   |

1 한국보험의료인증원

한국보험의료인증원

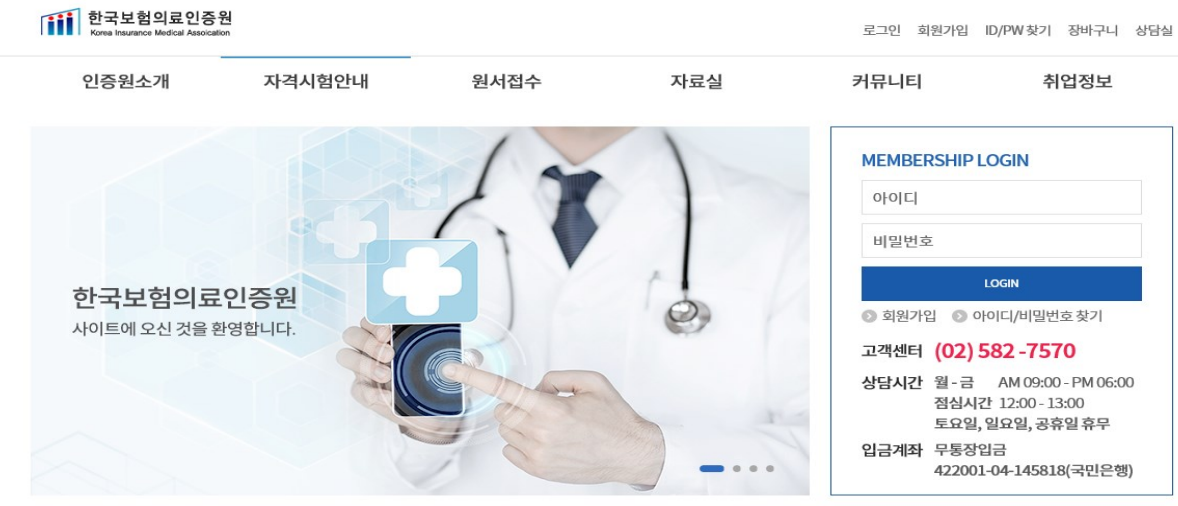

| 28821                                         | 자격시험안내            | 원서접수                                  | 자료실                   | 5          | 거뮤니티       |      | 취업정보  |
|-----------------------------------------------|-------------------|---------------------------------------|-----------------------|------------|------------|------|-------|
|                                               |                   | <b>미├이 퍼 이 ス</b><br>HOME   마이페이지   합격 | <b> </b><br>বৃম্যুহ্র |            |            |      |       |
| 인정보수정                                         | 자격시험(회차)          | 자격명                                   | 수험자명                  | 시험일        | 발표일        | 합격여부 | 자격증발급 |
| 험접수 진행상황 조회                                   | 2019 테스트2         | 요양심사전문가                               | 예비02                  | 2019-02-20 | 2019-02-21 | 합격   | 자격증발급 |
| 격자조회 >                                        | 2019 테스트3         | 요양심사전문가                               | 예비02                  | 2019-02-21 | 2019-02-22 | 불합격  |       |
| 서구매 진행상황 조회                                   | 2019테스트4          |                                       | 예비02                  |            | 2019-02-26 | 불합격  |       |
| 격증 재발급 진행상황 조회                                | 2019테스트5          | 의료심사전문가2급                             | 예비02                  | 2019-02-27 | 2019-02-27 | 합격   | 자격증발급 |
|                                               | 2019테스트6          |                                       | 홍길동                   |            | 2019-03-01 | 합격   | 합격확인서 |
| 고객상담센터                                        | 테스트17             | 의료심사전문가2급                             | 예비 02                 | 2019-03-27 | 2019-03-27 | 불합격  |       |
| U2) 582 - 7570<br>월 - 금<br>M 09:00 - PM 06:00 | 의료심사전문가2급<br>- K7 | 의료심사전문가2급                             | 예비02                  | 2019-04-28 | 2019-05-07 |      |       |
| 력심시간                                          | ※합격확인서 출력은 합격     | 벽자만 출력이 가능하며, 자격증이 발                  | 급되기 전까지               | 만 유효합니다.   |            |      |       |

6. [자격증발급] 클릭

7. 인쇄

2

## 온라인 자격증 발급 방법

-자격증 배경 인쇄가 안될 경우-

| ● 한국모염의표인용원 - Internet Explorer     -     ×       III http://www.birachung.co.kr/mungan/license.asn?idy-628     -     ×                                                                                                    | 1 하결화이서 판언 찬 주   |
|----------------------------------------------------------------------------------------------------|------------------|
| In The Antonia Antonia An |                  |
|                                                                                                    | 인쇄창만 엑스 표시 클릭    |
|                                                                                                    |                  |
|                                                                                                    |                  |
| ➡ 인쇄                                                                                                    |                  |
| 일반 옵션                                                                                                    |                  |
| 프린터 선택                                                                                                    |                  |
| TP HP Officejet Pro 8600-1 四 OneNote 16으로 보내기                                                                                                    |                  |
| Microsoft Port to PDF                                                                                                    |                  |
| C                                                                                                    |                  |
| 상태: 준비됨 파일로 인쇄(F) 기본 설정(R)                                                                                                    |                  |
| 위시:<br>설명: 프린터 찾기(D)                                                                                                    |                  |
| 페이지 보위                                                                                                    |                  |
| <ul> <li>● 묘두(L)</li> <li>매수(C):</li> </ul>                                                                                                    |                  |
| ○ 선택 영역(T)                                                                                                    |                  |
| 이 페이지 선호 또는 5-12와 같이 페이지 범위를 12 <sup>3</sup> 123                                                                                                    |                  |
| 입력하십시오.                                                                                                    |                  |
| 인쇄(P) 취소 적용(A)                                                                                                    |                  |
|                                                                                                    |                  |
| 귀하는 2019년 2월 27일 시행한 의료심사전문가2급 자격시험에                                                                                                    |                  |
| 합격하였으므로 본 증서를 수여합니다.                                                                                                    |                  |
| 2019년 3월 6일                                                                                                    |                  |
|                                                                                                    |                  |
|                                                                                                    |                  |
|                                                                                                    |                  |
| ② 한국보험의료인증원 - Internet Explorer                                                                                                    | 2 하겨하이서 이미지 의에   |
| III nttp://www.nirachung.co.kr/mypage/license.asp/lox=628                                                                                                    | 2. 갑역확 전자 어머지 귀에 |
|                                                                                                    | 서 우킄릭            |
|                                                                                                    |                  |
|                                                                                                    |                  |
|                                                                                                    | 3. 인쇄미리보기 클릭     |
|                                                                                                    |                  |
| 제 B019-01A0001 호                                                                                                    |                  |
| 위로(6)                                                                                                    |                  |
| 앞으로(0)                                                                                                    |                  |
|                                                                                                    |                  |
| 배경으로 설정(6)                                                                                                    |                  |
| 배경 화면 복사(C)                                                                                                    |                  |
| 포 · 껍 역(4)<br>붙여 별기(P)                                                                                                    |                  |
| 성 명 예비02 5월 Bing 번역 서비스                                                                                                    |                  |
| 생년월일 모든 바로 연결 >                                                                                                    |                  |
| TL 겨 며 이근시나저므기이그 바로 가기 만들기(T)                                                                                                    |                  |
| 시 닉 승 · 귀표리시민군기2日 · · · · · · · · · · · · · · · · · · ·                                                                                                    |                  |
| 지 및 8 기표 B 지 인 문 기 2 법 물가찾기에 추가(F)<br>소스 보기(V)                                                                                                    |                  |
| 지 역 8 기표 급지 전문기21 물가찾기에 추가(F)<br>소스 보기(V)<br>요소 경사(L)                                                                                                    |                  |
| 지 역 8 - 파표러지 같은 기21                                                                                                    |                  |
| 지 역 8 기표 검지 전문 기2 1                                                                                                    |                  |
| 지 역 8 - 파표러지 같은 가 2 1 물 가장가에 추가 (F)<br>소소 보기(A)<br>요소 경사(L)<br>인코로(E) · ·<br>인쇄(D) 프 코집(R)<br>- · · · · · · · · · · · · · · · · · · ·                                                                                                    |                  |
| 지 역 8 기보급시원간기21 물관장기에 추가(F)<br>소소 보기(A)<br>일로당(F)<br>인뢰(F)<br>인뢰(F)<br>인뢰(F)<br>관측(F)<br>····································                                                                                                    |                  |
| 지 역 8 의료감시 전문 기2 1 출구정기에 추가(F)<br>소소 정가(G)<br>원초 경사(L)<br>인코달(E) ><br>연석(D)<br>전석 UII 보기(N)<br>새로 고절(R)<br>귀하는 2019년 2월 27일 시행한 9<br>Export to Microsoft Excel<br>OreNote로 보내키(N)<br>2010년 2 월동바 빠른감색(Q)                                                                                                    |                  |
| 지 역 8 - 의료감시 전문기21                                                                                                    |                  |
| 지 역 8 - 의료감시 전문기21 (                                                                                                    |                  |

| ⑧ 인쇄 미리 보기                                                   | > |
|--------------------------------------------------------------|---|
| 🖶 🔝 💽 🔲 🖻 🖾 1 페이지 보기 🗸 페이지에 맞게 축소 🗸                          |   |
| • •                                                          |   |
|                                                              |   |
| 페이지 설정 ×                                                     |   |
| 용지 옵션 여백(밀리미터)                                               |   |
| 페이지 크기(Z): 왼쪽(L): 19.05 ···································· |   |
| A4                                                           |   |
| ●세로(O) ○가로(A) 위쪽(T): 19.05                                   |   |
| · · · · · · · · · · · · · · · · · · ·                        |   |
|                                                              |   |
| 머리글/바닥글<br>머리글(H): 바닥글(F):                                   |   |
| -비어 있음 니어 있음                                                 |   |
|                                                              |   |
|                                                              |   |
| -비어 있음-                                                      |   |
| 글꼴 변경(N)                                                     |   |
| 확인 취소                                                        |   |
|                                                              |   |
|                                                              |   |
|                                                              |   |
| 안 국 모 혐 의 됴 인 중 해결물                                          |   |
|                                                              |   |
|                                                              |   |
| *                                                            |   |
|                                                              |   |
|                                                              |   |
| INDIXI( <u>A</u> ) 1 / 1 [1] ->>]                            |   |

| 4.         | 상단       | 4번째 | 때 페이기 | 지설정 |  |
|------------|----------|-----|-------|-----|--|
| 클릭(톱니바퀴모양) |          |     |       |     |  |
| 5.<br>체    | 배경식<br>크 | 백 및 | 이미지   | 인쇄  |  |
| 6.         | 확인       |     |       |     |  |

| 🕘 인쇄 미리 보기                                                   | >   |
|--------------------------------------------------------------|-----|
| 🖶 🛕 🙆 🚺 🖻 🖾 1 페이지 보기 🗸 페이지에 맞게 축소 🗸                          |     |
| • •                                                          | • + |
|                                                              |     |
| *                                                            |     |
|                                                              |     |
|                                                              |     |
| 제 B019-01A0001 호                                             |     |
| 키거ス기                                                         |     |
| 사석중서                                                         |     |
|                                                              |     |
| 성 명 예비02                                                     |     |
| 생년월일<br>11. 겨 머 이글시나저도가?그                                    |     |
|                                                              |     |
|                                                              |     |
|                                                              |     |
| 귀하는 2019년 2월 27일 시행한 의료심사전문가2급 자격시험에<br>합격하였으므로 본 증서를 수여합니다. |     |
| 2019년 3월 6일                                                  |     |
|                                                              |     |
|                                                              |     |
| 한 국 보 혐 의 료 인 증 원들을                                          |     |
|                                                              |     |
| ۲ <u>۳</u>                                                   |     |
| *                                                            |     |
| *                                                            |     |
|                                                              |     |
|                                                              |     |
|                                                              |     |

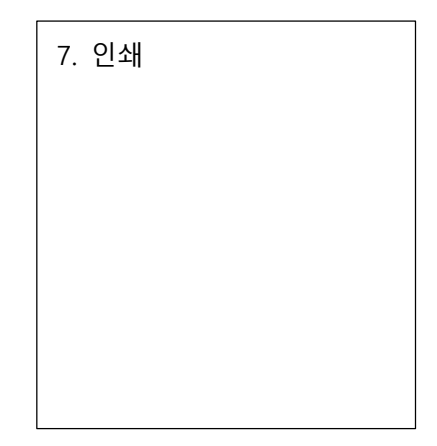